# SMC Wireless Barricade<sup>™</sup> Routers

Guide utilisateur

SMC7004AWBR

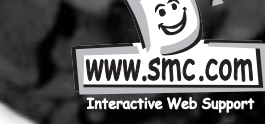

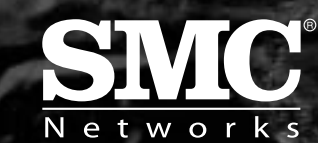

2.

## Installation du matériel

## 2.1 Disposition de la façade et de l'arrière du routeur

## 2.1.1. Façade

Français

Les DEL contrôlent l'état de chaque port.

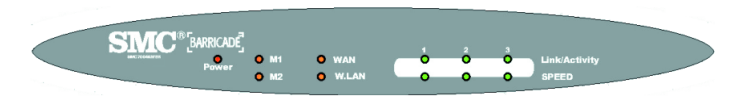

Figure 2-1 Façade DEL

| DEL                                  | Fonction                  | Couleur | Etat        | Description                                                                           |
|--------------------------------------|---------------------------|---------|-------------|---------------------------------------------------------------------------------------|
| POWER<br>(ALIMENTATION)              | Indication d'alimentation | Verte   | Allumée     | L'appareil est alimenté.                                                              |
| M1                                   | Etat de système 1         | Orange  | Clignotante | L'appareil<br>fonctionne correctement.                                                |
| M2                                   | Etat de système 2         | Orange  | Allumée     | L'appareil fonctionne pour<br>un service spécifique.                                  |
|                                      |                           |         | Clignotante | L'appareil est en cours de<br>configuration ou de mise à<br>jour. Ne l'éteignez pas ! |
| WAN                                  | Activité du port WAN      | Verte   | Allumée     | Le port WAN est connecté.                                                             |
|                                      |                           |         | Clignotante | Le port WAN envoie ou reçoit des données.                                             |
| W.LAN<br>(Réseau LAN<br>sans fil)    | Activité sans fil         | Verte   | Clignotante | Envoi ou réception de données sans fil.                                               |
| Link/Act.<br>1~3                     | Etat de connexion         | Verte   | Allumée     | Une station active est<br>connectée au port LAN<br>correspondant.                     |
| (Connexion<br>station active<br>1~3) |                           |         | Clignotante | Le port LAN correspondant<br>envoie ou reçoit des<br>données.                         |
| SPEED 1~3<br>(VITESSE<br>1~3)        | Débit                     | Verte   | Allumée     | Des données sont<br>transmises à 100 Mbits/s<br>sur le port LAN<br>correspondant.     |

## 2.1.2. Arrière

L'arrière du routeur comprend trois ports Ethernet de 10/100 Mbits/s et un port de réseau à grande distance (WAN). Le port WAN permet de connecter le routeur à votre modem DSL ou câble et les ports LAN à vos ordinateurs ou d'autres périphériques de réseau.

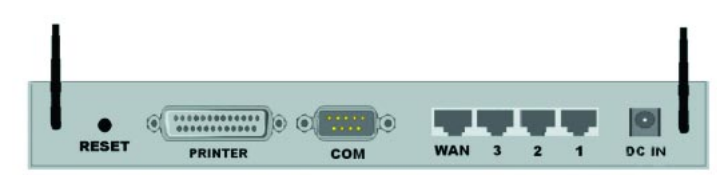

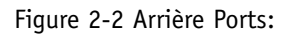

| Port                             | Description                                                                                                    |
|----------------------------------|----------------------------------------------------------------------------------------------------|
| RESET<br>(REINITIA-<br>LISATION) | <ul> <li>Pour rétablir les paramètres par défaut usine du système, suivez les instructions suivantes :</li> <li>1. Mettez l'appareil hors tension.</li> <li>2. Appuyez sur le bouton RESET et maintenez-le enfoncé.</li> <li>3. Mettez l'appareil sous tension.</li> <li>4. Maintenez le bouton enfoncé environ 5 secondes.</li> <li>5. Relâchez le bouton.</li> <li>6. Observez les DEL M1 et M2. Elles clignotent 8 fois, puis M1 clignote une fois par seconde.</li> </ul> |
| PRINTER                          | Port imprimante (en option)                                                                                                    |
| (IMPRIMANTE)<br>COM              | Port série (pour la connexion d'un modem numéroteur ou d'un câble de console)                                                                                                    |
| WAN Port                         | Port de connexion de votre modem câble (ou DSL)<br>ou de votre routeur Ethernet.                                                                                                    |
| Port 1-3                         | Ports de connexion des ordinateurs du réseau et d'autres périphériques.                                                                                                    |
| DC IN<br>(ENTREE CC)             | Prise de courant (12 V CC)                                                                                                    |

## 2.2 Procédure d'installation du matériel

1. Décidez où placer votre routeur à large bande sans fil : Vous pouvez le poser sur un bureau ou une autre surface plate, ou le monter au mur. Pour obtenir des performances optimales, mettez votre routeur à large bande sans fil au milieu de votre bureau (ou de votre domicile), loin de toute source de brouillage potentielle telle qu'une paroi métallique ou un four à micro-ondes. Il doit y avoir des prises de courant et connexions réseau à proximité.

### 2. Installez une connexion LAN :

Français

a. Connexion LAN câblée : raccordez un câble Ethernet entre le port Ethernet de votre ordinateur et l'un des ports LAN de cet appareil.

b. Connexion LAN sans fil : vérifiez que les antennes sont en position verticale.

#### 3. Installez une connexion WAN :

raccordez un câble Ethernet entre le port WAN et votre modem câble/xDSL ou dorsale Ethernet.

### 4. Mettez l'appareil sous tension :

Quand vous branchez le cordon d'alimentation dans la prise de courant et mettez l'appareil sous tension, ce dernier entre automatiquement dans la phase d'autotest. En phase d'autotest, les voyants M1 et M2 restent allumés environ 10 secondes, puis clignotent 3 fois pour indiquer que l'opération d'autotest est terminée. Enfin, M1 clignote continuellement une fois par seconde pour indiquer que l'appareil fonctionne normalement.

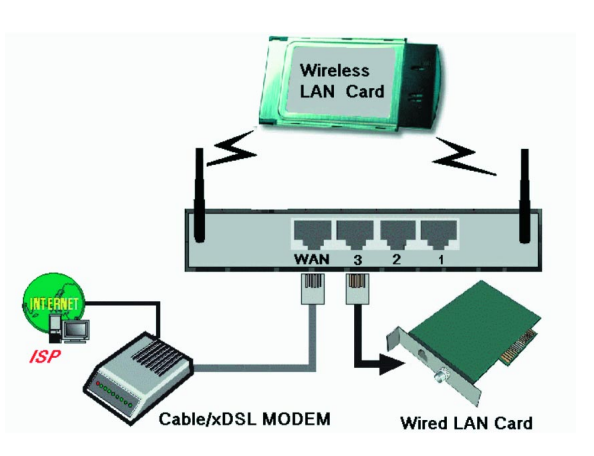

Figure 2-3 Installation des connexions LAN et WAN de ce produit.

| ISP              | Fournisseur de services Internet |
|------------------|----------------------------------|
| Cable/xDSL MODEM | MODEM câble/xDSL                 |
| Wired LAN Card   | Carte LAN câblé                  |

## Configuration de votre ordinateur avec Windows 95/98/Me

 Depuis le bureau de Windows, cliquez sur le bouton "Démarrer". Choisissez "Paramètres", puis "Panneau de configuration".

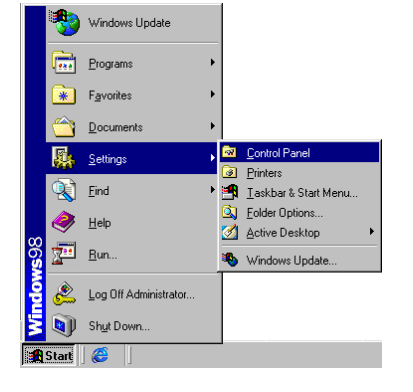

- Français
- Depuis "Panneau de configuration", double-cliquez sur l'icône "Réseau".

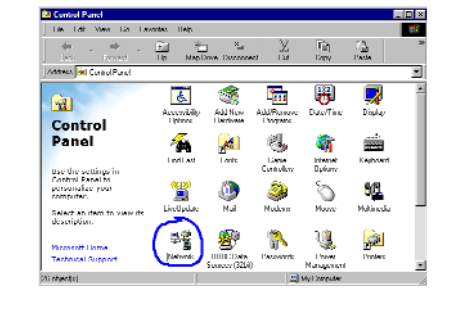

 A la fenêtre "Réseau", sélectionnez l'onglet "Configuration", puis double-cliquez sur le "TCP/IP" pour votre carte de réseau.

| Configuration Identification Access Control                                          |
|--------------------------------------------------------------------------------------|
| The following getwork components are installed:                                      |
| Client for Microsoft Networks                                                        |
| 🔜 Microsoft Family Logon                                                             |
| B Dial-Up Adapter                                                                    |
| B SMC EZ Card 10/100 (SMC1211TX)                                                     |
| 3 TCP/IP -> Dial-Up Adapter                                                          |
| TCP/IP -> SMC EZ Card 10/100 (SMC1211TX)                                             |
|                                                                                      |
| Add Remove Properties                                                                |
|                                                                                      |
| Primary Network Logon:                                                               |
| Client for Microsoft Networks                                                        |
| Eile and Print Sharing                                                               |
| Description                                                                          |
| TCP/IP is the protocol you use to connect to the Internet and<br>wide-area networks. |
|                                                                                      |
|                                                                                      |
|                                                                                      |
| OK Cancel                                                                            |

4. Sélectionnez l'onglet "Adresse IP". Cliquez sur "Obtenir une adresse IP automatiquement".

| TCP/IP Properties                                                                  |                                            |                                                      |                                         | ? ×                                 |
|------------------------------------------------------------------------------------|--------------------------------------------|------------------------------------------------------|-----------------------------------------|-------------------------------------|
| Bindings                                                                           | Advanced                                   |                                                      | N                                       | eiBIOS Ì                            |
| DNS Configuration                                                                  | Gateway                                    | WINS Confi                                           | guration                                | IP Address                          |
| An IP address can<br>If your network doo<br>your network admin<br>the space below. | be automa<br>es not autor<br>nistrator for | ically assigne<br>natically assign<br>an address, an | d to this c<br>n IP addre<br>nd then ty | omputer.<br>esses, ask<br>upe it in |
| Obtain an IP                                                                       | address au                                 | omatically                                           |                                         |                                     |
| O Specify an IF                                                                    | address:                                   |                                                      |                                         |                                     |
|                                                                                    |                                            |                                                      |                                         |                                     |
|                                                                                    | k:                                         |                                                      |                                         |                                     |
|                                                                                    |                                            |                                                      |                                         |                                     |
|                                                                                    |                                            |                                                      |                                         |                                     |
|                                                                                    |                                            |                                                      |                                         |                                     |
|                                                                                    |                                            |                                                      |                                         |                                     |
|                                                                                    |                                            | OK                                                   |                                         | Cancel                              |

 Cliquez sur l'onglet "Passerelle". S'il y a des passerelles dans la liste "Passerelles installées", mettez chacune d'elles en surbrillance, puis cliquez sur "Supprimer".

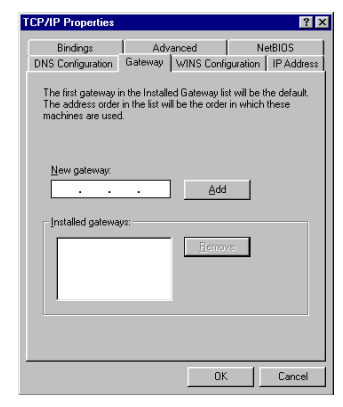

Français

6. Cliquez sur l'onglet
"Configuration DNS",
puis sélectionnez
"Désactiver DNS". Cliquez sur le bouton "OK".

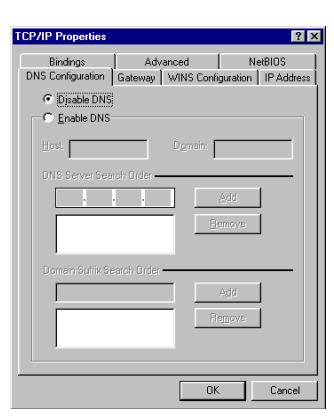

7. Cliquez sur le bouton "OK" à la fenêtre "Réseau". Il est possible que Windows copie certains fichiers puis vous demande de redémarrer votre système. Cliquez sur "Oui". Votre ordinateur va s'arrêter puis redémarrer.

| System S | Settings Change                                                          |  |  |  |  |
|----------|--------------------------------------------------------------------------|--|--|--|--|
| ?        | You must restart your computer before the new settings will take effect. |  |  |  |  |
| ~~       | Do you want to restart your computer now?                                |  |  |  |  |
|          | <u>Yes</u> <u>N</u> o                                                    |  |  |  |  |

8. Lorsque votre ordinateur a redémarré, cliquez sur "Démarrer", puis sur "Exécuter...".

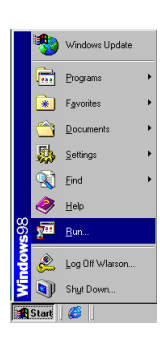

11.

9. Tapez "WINIPCFG", puis cliquez sur "OK". Il est possible que vous deviez attendre une ou deux minutes pour que la fenêtre "Configuration IP" apparaisse.

| Run   | ? ×                                                                                                    |  |
|-------|----------------------------------------------------------------------------------------------------|--|
| 2     | Type the name of a program, folder, document, or Internet<br>resource, and Windows will open it for you. |  |
| Open: | WINIPCFG                                                                                                 |  |
|       | OK Cancel Browse                                                                                         |  |

10. Sélectionnez votre carte réseau dans le menu déroulant. Cliquez sur "Libérer", puis sur "Renouveler". Votre "adresse IP" devrait maintenant être similaire à celle du Barricade (c'est-à-dire 192.168.123.xxx). Cliquez sur "OK" pour fermer la fenêtre "Configuration IP".

|   | Ouvrez votre navigateur Web               |
|---|-------------------------------------------|
| ( | Internet Explorer ou Netscape Navigator). |

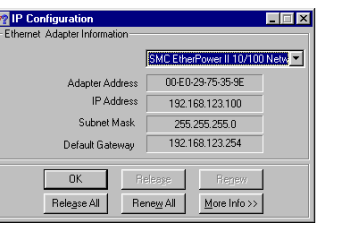

- 12. Effacez tous les paramètres du proxy :
- a. Pour Internet Explorer :
- i. Cliquez sur "Outils", puis sur "Options Internet".
- ii. A la fenêtre "Options Internet", cliquez sur l'onglet "Connexions", puis sur le bouton "Paramètres LAN...".
- iii. Supprimez les coches dans toutes les cases.
- iv. Cliquez sur "OK", puis à nouveau sur "OK" pour fermer la fenêtre "Options Internet".
- b. Pour Netscape Navigator :
- i. Cliquez sur "Editer", puis sur "Préférences...".

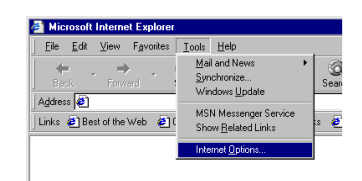

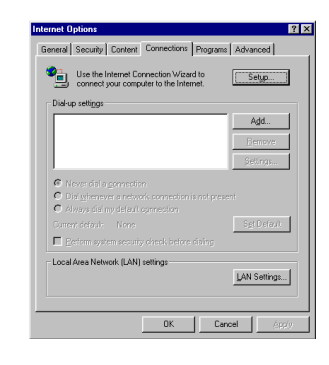

Français

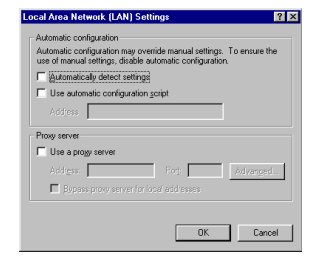

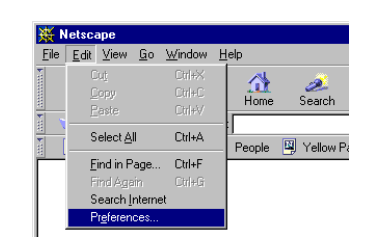

ii. A la fenêtre "Préférences", double-cliquez sur "Avancées" sous "Catégorie", puis cliquez sur "Proxies". Sélectionnez "Connexion directe à l'Internet". Cliquez sur "OK".

| egory:                                                                                                    |                                                                                                    |                                                                                                    |                                                                                           |                                                                                                    |
|----------------------------------------------------------------------------------------------------|----------------------------------------------------------------------------------------------------|----------------------------------------------------------------------------------------------------|-------------------------------------------------------------------------------------------|----------------------------------------------------------------------------------------------------|
| Appearance<br>Appearance<br>Corrs<br>Nangator<br>Applications<br>Sear Browing<br>Identity<br>Advanced<br>Advanced<br>Pinosesi | Proxies<br>A network p<br>computer an<br>increase per<br>via caching<br>C <u>Direct</u><br>C <u>Manua</u><br>C <u>Autor</u><br>Corrig | row is used to pe<br>of the Internet (us<br>formance betwee<br>connection to th<br>al prow configura<br>atic proxy config<br>uration jacation ( | Configure provie<br>ovide additional sec<br>on networks by redu<br>e Internet<br>Non View | s to access the Internet unity between your even you even you even |
|                                                                                                    |                                                                                                    |                                                                                                    | IK Can                                                                                    | cel <u>H</u> elp                                                                                                    |

13. Répétez cette procédure pour chaque ordinateur connecté à votre Barricade qui fonctionne sous Windows 95/98/Me.

### Configuration de votre Barricade

Si vous vous connectez à l'Internet à l'aide d'un : Modem câble, passez à la page 13 Modem DSL, passez à la page 15 Modem DSL via PPP sur Ethernet, passez à la page 17

## Configuration de votre ordinateur avec Windows 2000

1. Depuis le bureau de Windows, cliquez sur le bouton "Démarrer". Choisissez "Paramètres", puis "Panneau de configuration".

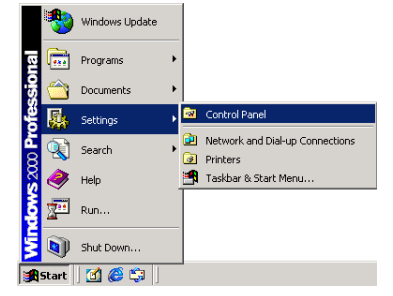

2. Double-cliquez sur l'icône "Connexions réseau et accès à distance".

3. Double-cliquez sur l'icône correspondant à la connexion de votre Barricade.

4. Cliquez sur "Propriétés".

5. Double-cliquez sur "Protocole Internet (TCP/IP)".

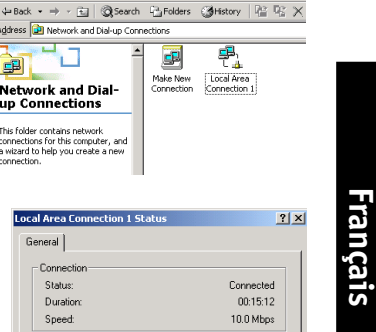

10

õ

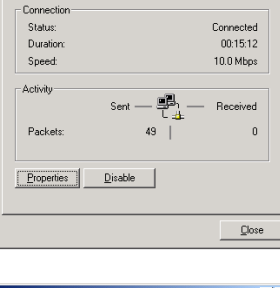

The Fold Week Freezenes Took 1945 ←Tool: → · ① ②(Seemin ≥)Folderes ③(Blattory ≥ © × 23 ⊡) Through ⊘(Ser

Ġ.

問 9 <u>Cy</u> 4

<u>s</u> 2

Ble Edit View Favorites Icols Advanced Help

Address 📦 Network and Dial-up Connection

cal Area Connection 1 Status General

Network and Dial-

up Connections

This folder contains network connections for this computer, and a wizard to help you create a new connection

1 2.14 1

Additionarie Handware Additionate Administrative Tools

8 200

Internet

<u>\_</u>P

Make New

Connection

Reyboard Nunc

ų 1

Local Area Connection 1

10

lisa iba sattingsin Control Panalih personalize your computer.

Control Panel

Select anitom to wow its description

Windows Budate Windows 2000 3

-

31

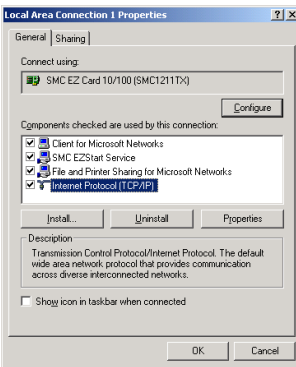

6. Sélectionnez "Obtenir une adresse IP automatiquement", puis "Obtenir les adresses des serveurs DNS automatiquement". Cliquez ensuite sur "OK", puis à nouveau sur "OK" ou "Fermer" pour fermer chaque fenêtre.

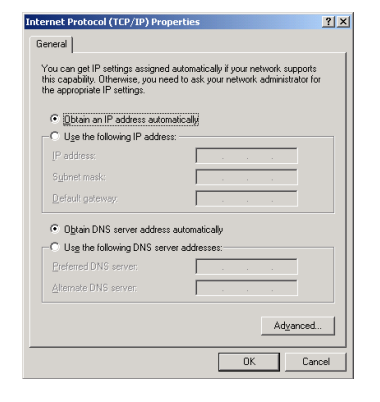

7. Depuis le bureau de Windows, cliquez sur le bouton
"Démarrer", puis sur
"Programmes", puis sur
"Accessoires", puis sur
"Invite de commandes".

Français

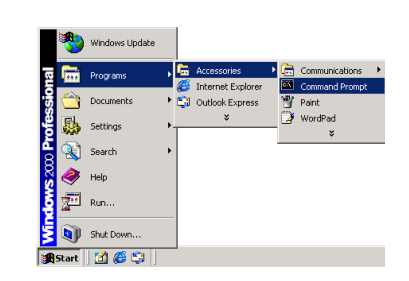

8. A la fenêtre "Invite de commandes", tapez "IPCONFIG /RELEASE", puis appuyez sur la touche <ENTREE>.

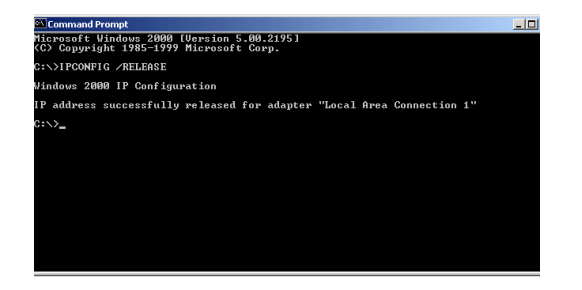

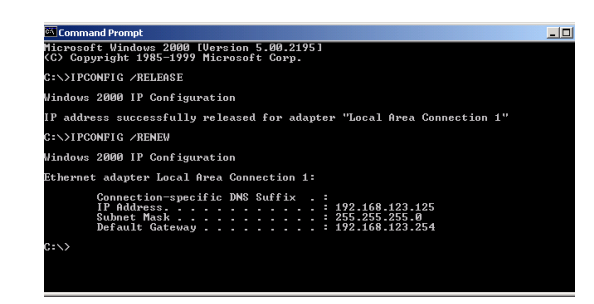

9.Tapez "IPCONFIG /RENEW", puis appuyez sur la touche <ENTREE>. Votre "adresse IP" devrait maintenant être similaire à celle du Barricade (c'est-à-dire 192.168.123.xxx).

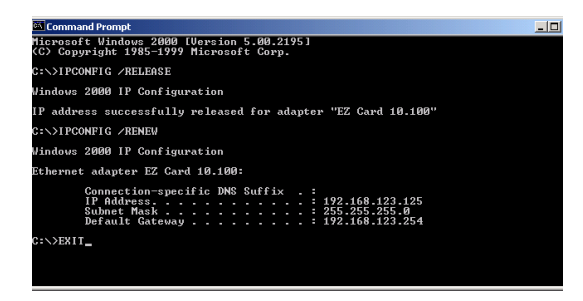

- 10.Tapez "EXIT", puis appuyez sur <ENTREE> pour fermer la fenêtre "Invite de commandes".
- 11.Ouvrez votre navigateur Web (Internet Explorer ou Netscape Navigator).
- 12.Effacez tous les paramètres du proxy :
- a. Pour Internet Explorer :
  - i. Cliquez sur "Outils", puis sur "Options Internet".

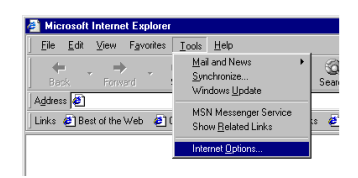

ii. A la fenêtre "OptionsInternet", cliquez sur l'onglet"Connexions", puis sur lebouton "Paramètres LAN...".

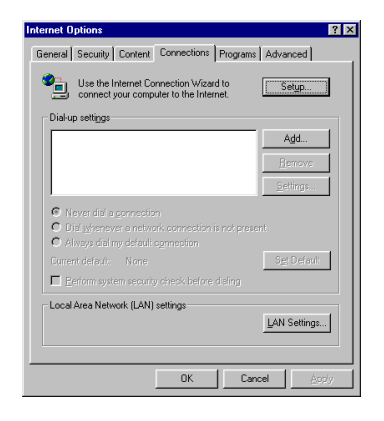

Français

iii. Supprimez les coches dans toutes les cases, puis cliquez sur "OK. Cliquez à nouveau sur "OK" pour fermer la fenêtre "Options Internet".

| Automatic cor<br>use of manua | figuration may ove<br>settings, disable a | rride manual setti<br>utomatic configur | ngs. To ensure the ation. |
|-------------------------------|-------------------------------------------|-----------------------------------------|---------------------------|
| C Automatic                   | ally detect settings                      |                                         |                           |
| 🔲 Use autor                   | natic configuration;                      | script                                  |                           |
|                               |                                           |                                         |                           |
| Proxy server-                 |                                           |                                         |                           |
| 🖵 Use a proj                  | ky server                                 |                                         |                           |
|                               |                                           | Pot                                     | Advanged                  |
| E Bunas                       |                                           |                                         |                           |

- b. Pour Netscape Navigator :
- i. Cliquez sur "Editer", puis sur "Préférences…".

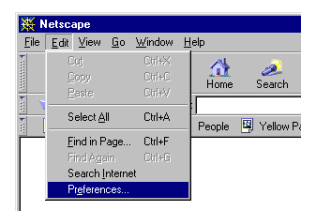

ii. A la fenêtre "Préférences", double-cliquez sur "Avancées" sous "Catégorie", puis cliquez sur "Proxies". Sélectionnez "Connexion directe à l'Internet". Cliquez sur "OK".

| Preferences |                                                                                                    | le la la la la la la la la la la la la la |  |  |  |
|-------------|----------------------------------------------------------------------------------------------------|-------------------------------------------|--|--|--|
| Category:   |                                                                                                    |                                           |  |  |  |
| Extergor    | Configure provise to access the Internet     Anthrook, provis a used to provide additional stociety between provi<br>access performance between relevancy between between the location of the access of the access of the acces |                                           |  |  |  |
|             |                                                                                                    | Broyd                                     |  |  |  |

13.Répétez cette procédure pour chaque ordinateur connecté à votre Barricade.

### Configuration de votre Barricade

Si vous vous connectez à l'Internet à l'aide d'un : <u>Modem câble, passez à la page 13</u> <u>Modem DSL, passez à la page 15</u> <u>Modem DSL avec un nom d'utilisateur et un mot de passe,</u> <u>passez à la page 17</u>

## Configuration de votre Barricade pour un modem câble

- Ouvrez votre navigateur Web (Internet Explorer ou Netscape Navigator).
- 2. Dans le champ "Emplacement" (pour Netscape) ou le champ "Adresse" (pour Internet Explorer), tapez http://192.168.123.254, puis appuyez sur <ENTREE>.

3. A la page "Etat de système" de la console Web du Barricade, tapez votre mot de passe dans le champ "Mot de passe système" (le mot de passe par défaut est "admin"), puis cliquez sur le bouton "Se connecter".

| cirquez sur | i.c | bouton |   |
|-------------|-----|--------|---|
| connecter". |     |        |   |
|             |     |        | ø |
|             |     |        |   |
| Jez sur     |     |        |   |

| 4. | Cliquez sur    |
|----|----------------|
|    | "Configuration |
|    | principale".   |

| 🎒 Microsoft | Internet Explor        | er              |              |        |
|-------------|------------------------|-----------------|--------------|--------|
| <u> </u>    | ⊻iew F <u>a</u> vorite | s <u>T</u> ools | <u>H</u> elp |        |
| ÷.          | . ⇒ .                  | $\otimes$       | \$           | Å      |
| Back        |                        | Stop            | Refresh      | Hom    |
| Address 🤕   | http://192.168.12      | 3.254           |              |        |
| Links 🧧 Be  | st of the Web 🧧        | Channel         | Guide 🧧 I    | Custom |

. 🗆 🗵 View Favorites ⊥ools Help -• 🖓 😡 1 Http://192.168.123.254 Multi-Functional Broadband NAT Router (R1.86) er's Main Men System Status WAN Status Item Sidenote Lease Time 00.00.00 Reconfiguring IP Address 0000 Subnet Mask Login Gateway 0.0.0.0 Domain Name 0000 Server Peripheral Status Sidenote Item

| Ele Edit ⊻ew Fgvo                   | rites <u>T</u> ools <u>H</u> elp |                       | 8            |
|-------------------------------------|----------------------------------|-----------------------|--------------|
| dress 🕘 http://192.168              | 1.123.254/                       |                       | • <i>@</i> @ |
| М                                   | ulti-Functional Broadbar         | id NAT Router (R1.86) |              |
| Administrator's<br>Main Menu        | 5                                | System Status         |              |
| Status<br>Traductor                 | Item                             | WAN Status            | Sidenote     |
| 1001008                             | Lease Time                       | 00:00:00              | Renew        |
| Primary Setup                       | IP Address                       | 0.0.0.0               |              |
| DHCP Server                         | Subnet Mask                      | 0.0.0.0               |              |
| <u>Vertual Server</u><br>Special AP | Gateway                          | 0.0.0.0               |              |
| Access Control<br>Misc Items        | Domain Name<br>Server            | 0.0.0.0               |              |
| Log out                             |                                  |                       |              |
| Log Jul                             | Item                             | Peripheral Status     | Sidenote     |

5. Pour "Type de WAN", cliquez sur le bouton "Modifier...".

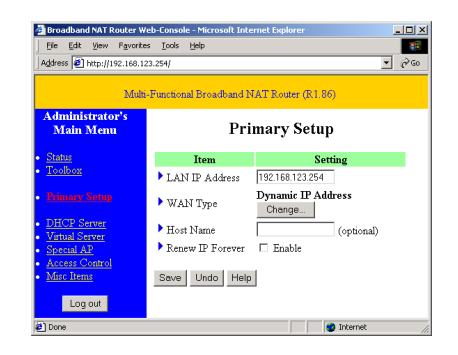

 Sélectionnez "Adresse IP dynamique", puis cliquez sur le bouton "Enregistrer".

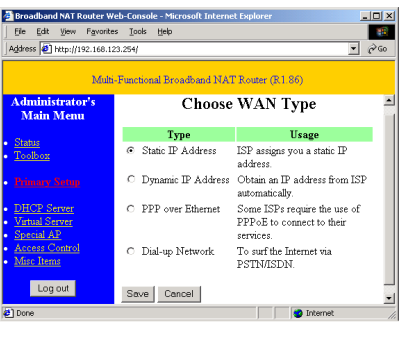

- 7. Entrez votre "nom d'hôte" si votre fournisseur de services Internet vous en a donné un (c'est-à-dire CX123456-A).
- 8. Cliquez sur "Enregistrer, puis sur le bouton "Redémarrer".
- Quand on vous invite à redémarrer maintenant, cliquez sur "OK".
- 10.Lorsque le Barricade a redémarré, vous pouvez surfer sur l'Internet comme d'habitude depuis tous les ordinateurs qui y sont connectés.

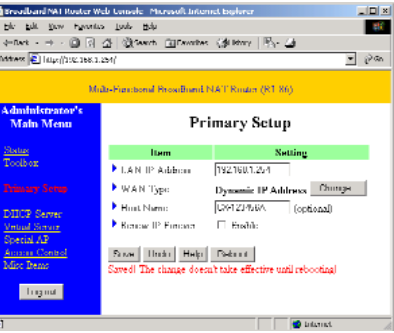

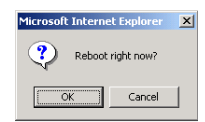

## Configuration de votre Barricade pour un modem DSL

- 1. Ouvrez votre navigateur Web (Internet Explorer ou Netscape Navigator).
- 2. Dans le champ "Emplacement" (pour Netscape) ou le champ "Adresse" (pour Internet Explorer), tapez http://192.168.123.254, puis appuyez sur <ENTREE>.

- A la page "Etat de système" de la console Web du Barricade, tapez votre mot de passe dans le champ "Mot de passe système" (le mot de passe par défaut est "admin"), puis cliquez sur le bouton "Se connecter".
- 4. Cliquez sur "Configuration principale".
- 5. Pour "Type de WAN", cliquez sur le bouton "Modifier...".

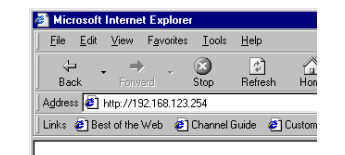

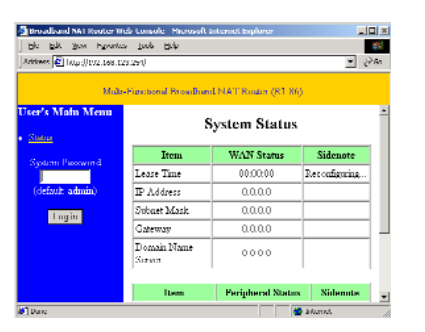

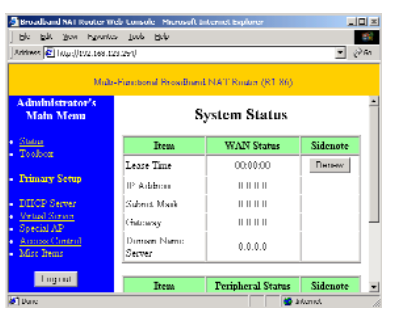

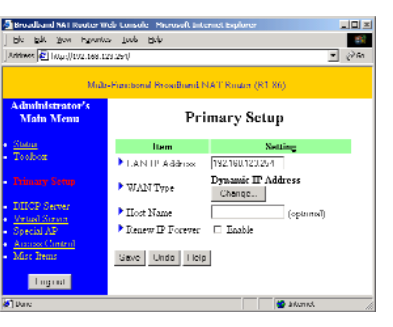

6. Sélectionnez "Adresse IP statique", puis cliquez sur le bouton "Enregistrer".

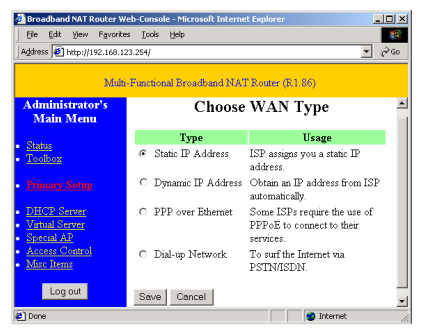

 Entrez dans les espaces prévus les valeurs que vous a fournies votre fournisseur de services Internet. (Note : Entrez l'adresse IP qui vous a été donnée dans le champ "Adresse IP de réseau WAN", pas dans le champ "Adresse IP de réseau LAN").

|                              |                   | a risina (si ing  |        |
|------------------------------|-------------------|-------------------|--------|
| Administrator's<br>Main Menu | Pri               | mary Setup        |        |
| Status                       | Item              | Settis            | ut i   |
| Tooloon                      | LAN P Address     | 192 16B 123 254   |        |
|                              | WAN Type          | Static IF Address | Change |
|                              | ▶ WAN IP Address  | 0.0.0.0           |        |
| DIICP Server                 | ▶ WAN Subnet Mask | 255 255 255 0     |        |
| Special AP                   | ▶ WAN Cateway     | 0000              |        |
| Among Control                | Primary DINS      | 0.0.0.0           |        |
| Mise Bens                    | Secondary DDIS    | 0.0.0.0           |        |
| Logint                       | Save Undo Help    | ]                 |        |

crosoft Internet Explorer

? Reboot right now?

Cancel

OK

- 8. Cliquez sur "Enregistrer", puis sur le bouton "Redémarrer".
- Quand on vous invite à redémarrer maintenant, cliquez sur "OK".
- Lorsque le Barricade a redémarré, vous pouvez surfer sur l'Internet comme d'habitude depuis tous les ordinateurs qui y sont connectés.

- 1. Ouvrez votre navigateur Web (Internet Explorer ou Netscape Navigator).
- 2. Dans le champ "Emplacement" (pour Netscape) ou le champ "Adresse" (pour Internet Explorer), tapez http://192.168.123.254, puis appuyez sur <ENTREE>.
- 3. A la page "Etat de système" de la console Web du Barricade, tapez votre mot de passe dans le champ "Mot de passe système" (le mot de passe par défaut est "admin"), puis cliquez sur le bouton "Se connecter".

Français

- 4. Cliquez sur "Configuration principale".
- 5. Pour "Type de WAN", cliquez sur le bouton "Modifier...".

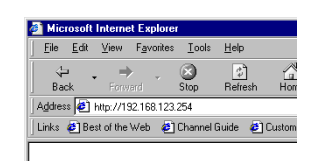

. 0 =

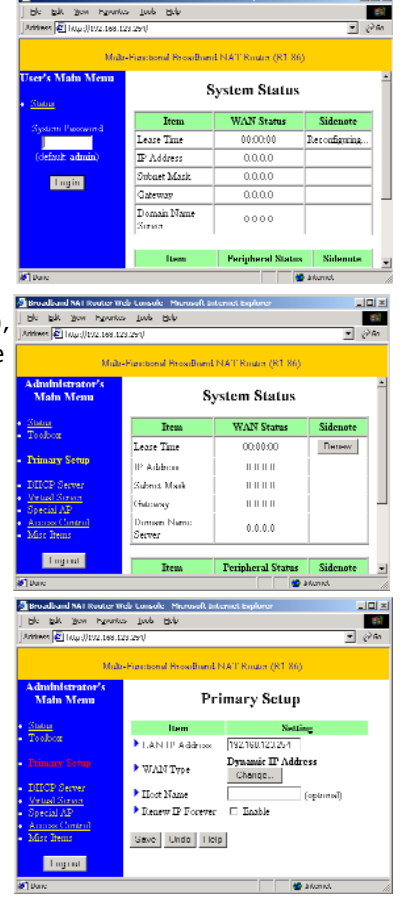

6. Sélectionnez "PPP sur Ethernet", puis cliquez sur le bouton "Enregistrer".

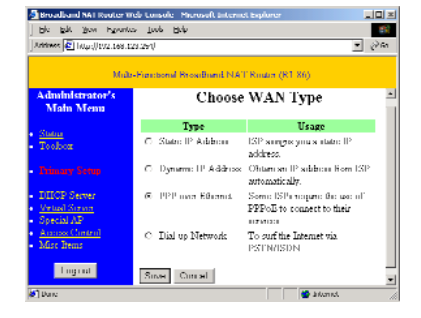

- 7. Entrez votre nom de compte et votre mot de passe dans les champs appropriés. Si votre fournisseur de services Internet vous a fourni un nom de service, entrez-le dans le champ "Nom de service", sinon laissez ce dernier en blanc.
- 8. Cliquez sur "Enregistrer", puis sur le bouton "Redémarrer".
- 9. Quand on vous invite à redémarrer maintenant, cliquez sur "OK".

| Microsoft Intern | et Explorer | × |
|------------------|-------------|---|
| Reboot           | right now?  |   |
| OK               | Cancel      |   |

10.Lorsque le Barricade a redémarré, vous pouvez surfer sur l'Internet comme d'habitude depuis tous les ordinateurs qui y sont connectés.

## Configuration sans fil

Français

#### SMC Barricade Wireless Broadband Router - Microsoft Internet Explorer - 🗆 × File Edit View Favorites Tools Help 11 SMC Barricade Wireless Broadband Router SMC Wireless Setting Setting Network ID(SSID) default Primary Setup 6 Channel WEP Security · Disable WEP C Enable IEEE 64 bit Shared Key security C Enable IEEE 128 bit Shared Key security • WEP Key 1 C WEP Key 2 C WEP Key 3 Log out C WEP Key 4

- Network ID (SSID) (Identificateur de réseau (SSID)) : L'identificateur de réseau sert à identifier le réseau LAN sans fil. Les clients peuvent déplacer librement leurs postes avec ce produit et d'autres points d'accès qui ont le même identificateur de réseau. (Le paramètre usine est "default" (défaut)).
- Channel (Canal) : Numéro de canal radio. Le nombre de canaux autorisé dépend du pays de réglementation.
   Le paramètre usine est : Canal 6 pour l'Amérique du Nord ; Canal 7 pour l'Europe (IENT) ; Canal 7 pour le Japon.
- 3. WEP Security (Sécurité WEP) : Sélectionnez l'algorithme de confidentialité des données désiré. L'activation de cette sécurité protège vos données au cours de leur transfert d'une station à une autre. La norme WEP IEEE 802.11 (128 ou 64-bit) est utilisée.
- 4. WEP Key 1, 2, 3 & 4 (Clés WEP 1, 2, 3 et 4 : Quand vous activez la sécurité de clé WEP 128 ou 64 bits, sélectionnez la clé WEP à utiliser, puis entrez 26 (pour 126 bits) ou 10 (pour 64 bits) chiffres hexadécimaux.

## Installation et configuration du serveur d'impression

Si vous ne connectez pas votre imprimante à votre Barricade, sautez cette section.

 Insérez le CD d'installation dans le lecteur de CD-ROM. L'écran d'installation s'affiche automatiquement (s'il ne s'affiche pas, cliquez sur "Démarrer", puis sur "Exécuter...". Tapez <Lecteur de CD-ROM> ":\install.exe", puis cliquez sur "OK").

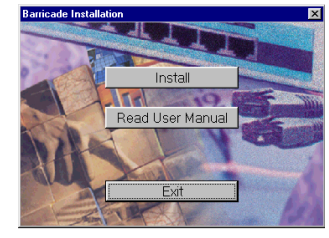

- Cliquez sur le bouton "Installer". Suivez les invites à l'écran. L'installation du logiciel est terminée quand vous avez redémarré votre ordinateur, mais il vous reste à configurer ce dernier.
- 3. Cliquez sur "Démarrer", puis sur "Paramètres" et sélectionnez "Imprimantes".

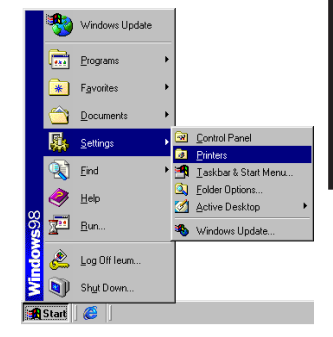

4. Cliquez sur l'imprimante connectée au Barricade à l'aide du bouton droit de la souris, puis cliquez sur "Propriétés".

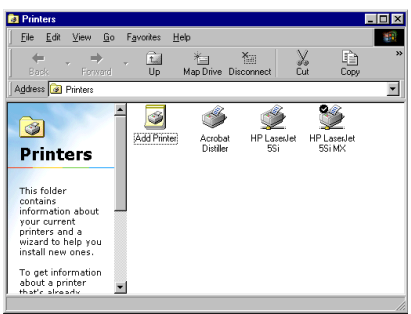

- 5. Cliquez sur l'onglet "Détails".
- Sous "Impression sur le port suivant :", sélectionnez "PRTmate : (All-in-1)".
- 7. Cliquez sur "Paramètres du port".

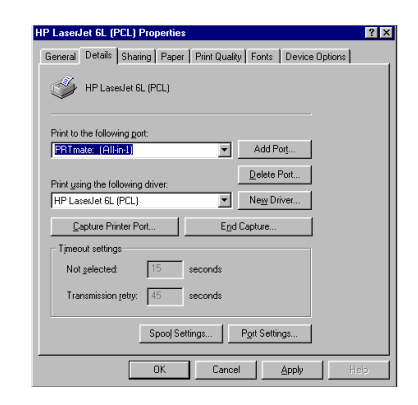

Enter the Product's IP

192.168.123.254

Français

## 8. Entrez l'adresse IP du Barricade (l'adresse par défaut est 192.168.123.254), puis cliquez sur "OK".

 Cliquez sur "Paramètres du spouleur..." et sélectionnez "Désactiver la gestion du mode bidirectionnel de cette imprimante" si cette option est disponible, puis cliquez sur "OK".

| Spool Settings                     |                                     | ? ×    |
|------------------------------------|-------------------------------------|--------|
| Spool print jobs :                 | so program finishes printing faster |        |
| C Start printing                   | after last page is spooled          |        |
| <ul> <li>Start printing</li> </ul> | after first page is spooled         |        |
| C Print directly to the            | he printer                          |        |
| Spool data <u>f</u> ormat:         | EMF                                 | •      |
| C Enable bi-directi                | onal support for this printer       |        |
| Djsable bi-directi                 | ional support for this printer      |        |
| OK                                 | Cancel Restore De                   | faults |

OK

Cancel

- 10.Cliquez sur "OK" pour fermer la fenêtre des détails de l'imprimante.
- 11.Votre ordinateur est maintenant configuré pour imprimer via le serveur d'impression Barricade. Répétez cette procédure sur chaque ordinateur connecté au Barricade.

## Utilisation du CD

Insérez le CD dans votre lecteur de CD-ROM. L'écran d'installation s'affiche automatiquement (s'il ne s'affiche pas, cliquez sur "Démarrer", puis sur "Exécuter...". Tapez ensuite <Lecteur de CD-ROM>":\install.exe", puis cliquez sur "OK").

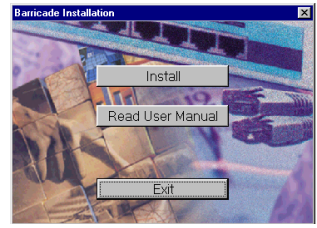

- A. Pour installer le logiciel du serveur d'impression, reportezvous à la section "Installation et configuration du serveur d'impression" de ce manuel. Note : Si vous ne connectez pas votre Barricade à une imprimante, vous n'avez pas besoin d'installer le logiciel du serveur d'impression.
- **B.** Pour consulter le manuel de l'utilisateur, cliquez sur "Lire le manuel de l'utilisateur". (Note : Vous ne pouvez pas afficher ce manuel sans Adobe Acrobat Reader. Si vous ne l'avez pas, vous pouvez l'installer depuis le CD. A cet effet, cliquez sur "Démarrer", puis sur "Exécuter...", et tapez <Lecteur de CD-ROM>:\visionneuse\rs405eng.exe).

## Dépannage

Français

Vous pouvez essayer ce qui suit si, après avoir suivi les instructions de ce manuel, vous n'avez pas résolu les problèmes cidessous :

## Connexion à l'Internet

Comment puis-je savoir quel type de WAN je dois sélectionner ? Suivez les règles générales suivantes pour déterminer quel type de WAN votre fournisseur de services Internet utilise • 3 Broadbard S&I Ranter Tech Longer, Named ble blit yew hyveries juck blip

- **A.** Si votre fournisseur de services Internet vous a donné une "adresse IP" spécifique, sélectionnez "Adresse IP statique".
- **B.** Si vous utilisez un nom d'utilisateur et un mot de passe pour vous connecter à votre service. sélectionnez "PPP sur Ethernet".
- **C.** Si un modem numéroteur externe est connecté à votre Barricade, sélectionnez "Réseau d'accès à distance".
- **D.** Si votre fournisseur de services Internet vous a donné un "nom d'hôte", sélectionnez "Adresse IP dynamigue".

Je ne peux pas accéder à l'Internet par l'intermédiaire de mon Barricade. Pour vous connecter à l'Internet. vous devez modifier certains paramètres en fonction de votre fournisseur de services Internet :

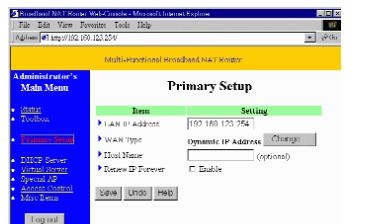

Multi-Functional Procedured, NAT Router (RT 86

State IP Address

Sine Circel

Ingrat

Choose WAN Type

address

PSTN/ISDN

Dial up Network To curf the Internet via

ISP any gis you a static I

os. Ohtam an IP aiddhoin Ros automatically.

Some ISPerceptre the use of PPPoE to connect to their

A. Si vous êtes abonné à un service

"@Home" et avez une adresse IP dynamique, vous devez entrer un "nom d'hôte". Si votre fournisseur de services Internet n'exige pas un nom d'hôte, vous devez laisser ce champ en blanc. Pour entrer votre nom d'hôte :

- 1. Ouvrez votre navigateur Web (Internet Explorer ou Netscape Navigator).
- 2. Dans le champ "Emplacement" (pour Netscape) ou le champ "Adresse" (pour Internet Explorer), tapez "http://192.168.123.254", puis appuyez sur <ENTREE>.

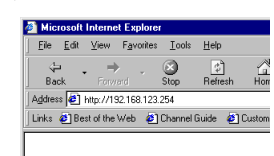

- 3. A la page "Etat de système" de la console Web du Barricade. tapez votre mot de passe dans le champ "Mot de passe système" (le mot de passe par défaut est "admin"), puis cliquez sur le bouton "Se connecter".
- 4. Cliquez sur "Configuration principale".

| ees 🛃 latur://192.168.1 | sarsadi<br>12 Tonge Brah |                      | • •           |
|-------------------------|--------------------------|----------------------|---------------|
| Mia                     | -Figurborial Providian   | il NAT Roden (R1 86) |               |
| r's Main Menu           | 5                        | System Status        |               |
|                         | Item                     | WAN Status           | Sidenote      |
|                         | Lease Time               | 00:00:00             | Reconfiguring |
| iefault admin)          | IP Address               | 0.0.0.0              |               |
|                         | Subnet Mask              | 0.0.0.0              |               |
|                         | Gateway                  | 0.0.0.0              |               |
|                         | Domain Name<br>Suran     | 0000                 |               |
|                         | Item                     | Feripheral Status    | Nidenute      |
| une .                   |                          |                      | alternet.     |

| Broadband NAT Router W       | Broadband NAT Router Web Lunsole - Microsoft Internet Explorer |                     |          |      |
|------------------------------|----------------------------------------------------------------|---------------------|----------|------|
| Ble Bik you hyverb           | o Toop Date                                                    |                     |          | 16   |
| Arithmets 🛃 http://192.168.1 | alan)                                                          |                     | • 0      | ≥i£n |
| ма                           | -Francisonal Providian                                         | d NAT Roder (R1 86) |          |      |
| Administrator's<br>Main Menu | 5                                                              | System Status       |          | *    |
| Status<br>The lines          | Item                                                           | WAIN Status         | Sidenote | 1    |
| 200202                       | Lease Time                                                     | 00:00:00            | Denew    |      |
| Trinary Setup                | IP Addition                                                    |                     |          |      |
| DIICP Server                 | Submit Mark                                                    |                     |          |      |
| Vetual Street<br>Special AP  | Chatcarsy                                                      |                     |          | -    |
| Access Central<br>Mist Items | Dimien Nimi:<br>Server                                         | 0.0.0.0             |          |      |
| Lourant                      |                                                                |                     |          |      |
|                              | Item                                                           | Peripheral Status   | Sidenote |      |
| Dane                         |                                                                | د 🕲                 | formet.  | h    |

5. Vérifiez que le "Type de WAN" sélectionné est bien "Adresse IP dynamique", puis entrez le nom d'hôte qui vous a été donné par votre fournisseur de services Internet (c'est-à-dire CX123456).

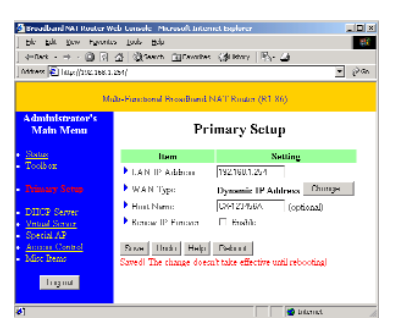

- 6. Cliquez sur "Enregistrer", puis sur "Redémarrer".
- 7. Quand on vous invite à redémarrer maintenant, cliquez sur "OK".

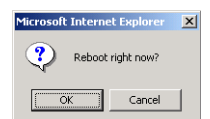

- **B. Il est possible que votre fournisseur de services Internet exige un nom de domaine.** Si ce n'est pas le cas, vous devez laisser ce champ en blanc. Pour entrer votre nom de domaine :
- 1. Ouvrez votre navigateur Web (Internet Explorer ou Netscape Navigator).
- 2. Dans le champ "Emplacement"
   (pour Netscape) ou le champ "Adresse"
   (pour Internet Explorer), tapez
   "http://192.168.123.254",
   puis appuyez sur <ENTREE>.
- 3. A la p de la Barric passe
  - 3. A la page "Etat de système" de la console Web du Barricade, tapez votre mot de passe dans le champ "Mot de passe système" (le mot de passe par défaut est "admin"), puis cliquez sur le bouton "Se connecter".

| _      |      | maerna    | et Explorer |           |         |        |
|--------|------|-----------|-------------|-----------|---------|--------|
| Eile   | Edit | ⊻iew      | Favorites   | ∐ools     | Help    |        |
| 4      |      |           | × .         |           | ি       | Å      |
| Ba     | sk . |           |             | Stop      | Refresh | Horr   |
| Addres | :: 🙋 | http://1  | 92.168.123. | 254       |         |        |
| Links  | 🎒 Be | st of the | Web 🙋       | Channel I | Guide 🙋 | Custom |

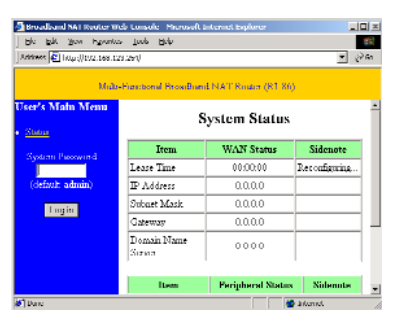

4. Cliquez sur "Serveur DHCP".

| Administrator's<br>Main Menu | 5                       | system Status |              |
|------------------------------|-------------------------|---------------|--------------|
| Status<br>Taalaar            | Item                    | WAIN Status   | Sidenote     |
| 200202                       | Lease Time              | 00.00.00      | <b>Denew</b> |
| Primary Setup                | IP Addron               |               |              |
| DIFCP Server                 | Subrist Maile           |               |              |
| Vetad Scene<br>Second AD     | Chatcaray               |               |              |
| Access Control<br>Mise Items | Domisen Namo:<br>Server | 0.0.0.0       |              |

 Entrez le nom de domaine qui vous a été donné par votre fournisseur de services Internet (c'est-àdire xxx.yyy.home.com) dans le champ "Nom de domaine".

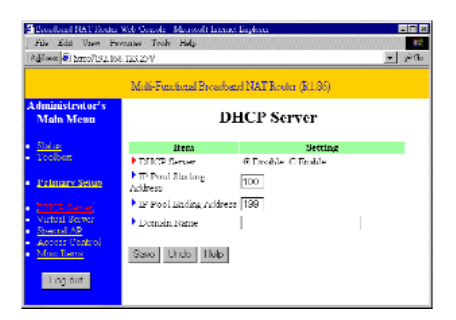

6. Cliquez sur "Enregistrer", puis sur "Redémarrer".

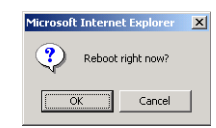

- 7. Quand on vous invite à redémarrer maintenant, cliquez sur "OK".
- C. Il est possible que votre Barricade doive cloner l'adresse MAC de votre adaptateur Ethernet. Votre fournisseur de services Internet peut enregistrer votre adresse MAC (une adresse MAC est un numéro de série propre à chaque adaptateur Ethernet). Votre Barricade doit communiquer cette adresse à votre fournisseur de services Internet. A cet effet :
- 1. Vérifiez que l'ordinateur et l'adaptateur Ethernet sont ceux qui étaient à l'origine connectés à votre fournisseur de services Internet.
- 2. Ouvrez votre navigateur Web (Internet Explorer ou Netscape Navigator).
- 3. Dans le champ "Emplacement" (pour Netscape) ou le champ "Adresse" (pour Internet Explorer), tapez "http://192.168.123.254", puis appuyez sur <ENTREE>.

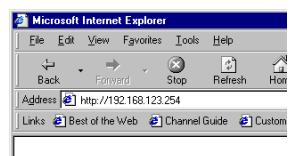

4. A la page "Etat de système" de la console Web du Barricade, tapez votre mot de passe dans le champ "Mot de passe système" (le mot de passe par défaut est "admin"), puis cliquez sur le bouton "Se connecter".

| 1              | 123.2540               |                       | 1              |
|----------------|------------------------|-----------------------|----------------|
| Mil            | b-Francisonal Broadlan | nl NAT Router (R1 86) |                |
| 's Main Menu   | 5                      | System Status         |                |
| a an Ilan an A | Item                   | WAN Status            | Sidenote       |
| auni neowina   | Lease Time             | 00:00:00              | Reconfiguring. |
| fault admin)   | IP Address             | 0.0.0.0               |                |
| Louin          | Subnet Mask            | 0.0.0.0               |                |
|                | Gateway                | 0.0.0.0               |                |
|                | Domain Name<br>Sirian  | 0000                  |                |
|                | Item                   | Perinheral Status     | Nidenute       |

5. Cliquez sur "Boîte à outils".

|                                            |                       | eres i conservation (er mit) |          |  |
|--------------------------------------------|-----------------------|------------------------------|----------|--|
| Administrator's<br>Main Menn System Status |                       |                              |          |  |
| <u>Status</u><br>Textboor                  | Item                  | WAIN Status                  | Sidenote |  |
|                                            | Lease Time            | 00.00.00                     | Петени   |  |
| Primary Setup                              | IP Address            |                              | i        |  |
| DIICP Server                               | Subrict Maile         |                              | İ        |  |
| <u>Vetual Steven</u><br>Special AP         | Chalanasy             |                              |          |  |
| Armos Control<br>Mise Items                | Domoen Name<br>Server | 0.0.0.0                      |          |  |

6. Cliquez sur le bouton "Cloner MAC".

Français

7. Cliquez sur "Enregistrer", puis sur "Redémarrer".

| Broutbaut MAT Birntar 3                            | Add-Conselle - Malassouch Enderment Entriester 🛛 🔜 📖 💌                                   |  |  |  |  |  |
|----------------------------------------------------|------------------------------------------------------------------------------------------|--|--|--|--|--|
| Lib Lill May Far                                   | ale Inda Ildy                                                                            |  |  |  |  |  |
| δhme €1 hins/192.168.123.254/ • ε <sup>2</sup> 0 κ |                                                                                          |  |  |  |  |  |
|                                                    | Multi-Parentonal Broads and NAT Router (40.02)                                           |  |  |  |  |  |
| dministrator's<br>Main Menu                        | Administrator's Toolbox                                                                  |  |  |  |  |  |
| Otatua                                             | Change Administrator's Password                                                          |  |  |  |  |  |
| hulua                                              |                                                                                          |  |  |  |  |  |
| Prinney Setup                                      | Old Tazzword                                                                             |  |  |  |  |  |
| DIKIP Berver                                       | Now Peophers OK Clear                                                                    |  |  |  |  |  |
| Virtual Zerver<br>StrentslipP                      |                                                                                          |  |  |  |  |  |
| Looses Control                                     | Miscellaneous Information & Commands                                                     |  |  |  |  |  |
| 20121 12:0012                                      |                                                                                          |  |  |  |  |  |
| Log out                                            | <ul> <li>Firmware version: R1.96</li> <li>WAPs MAC Address: 00-50-10-56-11-12</li> </ul> |  |  |  |  |  |
|                                                    |                                                                                          |  |  |  |  |  |
|                                                    | View Log Reboot Clone MAC                                                                |  |  |  |  |  |
|                                                    |                                                                                          |  |  |  |  |  |
|                                                    | hterast                                                                                  |  |  |  |  |  |

8. Quand on vous invite à redémarrer maintenant, cliquez sur "OK".

| Microsoft Internet Explorer | × |  |
|-----------------------------|---|--|
| Reboot right now?           |   |  |
| OK Cancel                   |   |  |

**D. DSL, il est possible qu'il soit nécessaire de reconfigurer votre Barricade pour une connexion PPP sur Ethernet** (protocole de liaison point par point sur Ethernet). A cet effet, allez à la section intitulée "Configuration de votre Barricade pour un modem DSL avec un nom d'utilisateur et un mot de passe" à la page 19.

### E. Si vous utilisez un fournisseur de services Internet entièrement Plug and Play (Time Warner ou Road Runner dans

certaines régions), il est possible qu'il soit nécessaire d'arrêter et de redémarrer votre modem câble lorsque vous avez fini de configurer le Barricade.

## Lecture du manuel

Quand je clique sur "Manuel de l'utilisateur" au démarrage du CD, rien ne se passe.

Il est possible qu'il soit nécessaire d'installer d'abord la visionneuse. Pour installer le logiciel de la visionneuse :

- Double-cliquez sur l'icône du "Poste de travail" sur votre bureau de Windows.
- Cliquez sur l'icône du lecteur de CD-ROM à l'aide du bouton droit de la souris, puis sélectionnez "Explorer".
- 3. Double-cliquez sur le dossier "visionneuse".

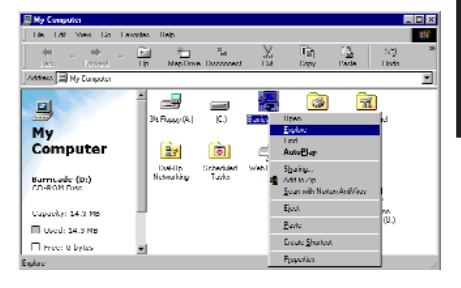

| Exploring D.V                                                                                                    |                     |                                                                                                    |                                                                                                    |
|----------------------------------------------------------------------------------------------------|---------------------|----------------------------------------------------------------------------------------------------|----------------------------------------------------------------------------------------------------|
| Like Life View Lin Lawrences                                                                                                    | Look Help           |                                                                                                    |                                                                                                    |
| 👙 🔸 🔶 . 🖻                                                                                                    | MapDove Doconcect   | X Int<br>Di Day                                                                                                | [ 22] · · · · · · · · · · · · · · · · · ·                                                                                    |
| Address 💑 D. \                                                                                                    |                     |                                                                                                    | <u>×</u>                                                                                                    |
| Laider:                                                                                                    | × Nane              | Size Type                                                                                                    | Modified                                                                                                    |
| 2] Indern<br>⇒ Ma Innerske<br>⇒ Ma Innerske<br>→ Ma Innerske<br>→ Ma Innerske<br>→ Ma Inne |                     | Tier John<br>Filt-Fuldo<br>Liet Inter<br>Filt-Fuldo<br>1521 Note than thit is<br>BBKS Application<br>2531 Ionn | 2020/01/2014<br>7025/00.32PM<br>2025/01/2014<br>7025/00.32PM<br>7025/00.32PM<br>7025/00.33PM<br>7025/00.33PM<br>7025/00.33PM |
| / sharfici                                                                                                    | DEEKII Dask bee mar | will failed 📃 🖻 Mail Se                                                                                        | rector                                                                                                    |

4. Double-cliquez sur le fichier "RS405ENG.EXE". L'installation du logiciel de la visionneuse démarre. Suivez les invites à l'écran pour effectuer l'installation.

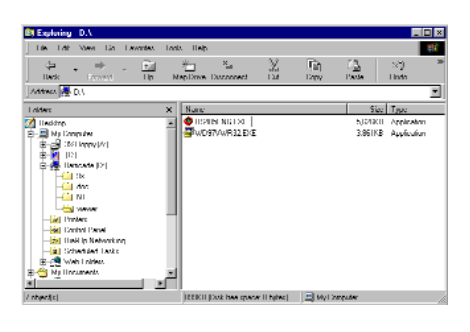

5. Quand le programme d'installation est terminé, retirez et réinsérez le CD, puis cliquez sur le bouton "Manuel de l'utilisateur".

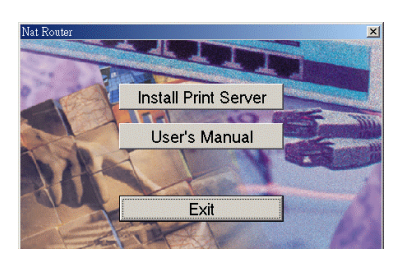